# คู่มือการใช้งานระบบบริการขอรับรหัสผลิตภัณฑ์และ ดาวน์โหลดซอฟต์แวร์ลิขสิทธิ์

<u>ส่วนของผู้ใช้งาน</u>

สำนักวิทยบริการและเทคโนโลยีสารสนเทศ ฝ่ายเทคโนโลยีสารสนเทศเพื่องานวิชาการ 29-04-2559 คู่มือการใช้งานระบบบริการขอรับรหัสผลิตภัณฑ์และดาวน์โหลดซอฟต์แวร์ลิขสิทธิ์ : ส่วนของผู้ใช้งาน

#### การเข้าใช้งานภายในระบบ

### <u>1. ส่วนการลงชื่อเข้าใช้ระบบ</u>

1.1 เข้าที่ <u>http://www.oarit.rmuti.ac.th/licenses/index.php จากนั้น</u>คลิกที่เมนู **ลงชื่อเข้าใช้** 

| ระบบบริการขอรับรหัสผลิตภัณฑ์และดาวน์โหลดชอฟด์แวร์ลิขสิทธิ์                                                                                                    |                                  |  |  |  |  |  |
|----------------------------------------------------------------------------------------------------|----------------------------------|--|--|--|--|--|
| ประกาศเรื่องการนำรหัสผลิตภัณฑ์ของไมโครซอฟท์                                                                                                    | այ                               |  |  |  |  |  |
| เมื่อวันที่ 20 เมษายน 2559 สำนักริทยบริการและเทคโนโลยีสารสนเทศได้รับแจ้งจาก บริษัทไมโครซอฟท์ว่า พบบัญหาการปารหัสผลิตภัณฑ์ไปลง<br>ทะเบียนไข้เก็นจำนวนของการเข่า ซึ่งถือว่าเป็นการไข้ที่ผิดปกติ บริษัทไมโครซอฟทรึ่งได้ระงับการไข้รหัสผลิตภัณฑ์เหล่านั้นแล้ว ทำไห้มีผลกระทบ<br>ให้ไม่สามารถไข้รหัสผลิตภัณฑ์ได้ตามปกติ                                                                                                    | ลงชื่อเข้าใช้<br>คู่มือการใช้งาน |  |  |  |  |  |
| เนื่องจากระบบปฏิบัติการและโปรแกรมออฟฟิศและโปรแกรมสิทธิ์ที่เป็นทรัพย์สิทของมหาวิทยาลัยเทคโนโลยีราชมงคลอีสาน สำนักวิทยบริการ<br>และเทคโนโลยีสารสแเทศ จึงขอความร่วมมือ บุคลากรของมหาวิทยาลัยเทคโนโลยีราชมงคลอีสาน ท่าความเข้าใจข่อตกลง และปฏิบัติตามเงื่อนไขใน<br>การขอรับรหัสผลิตภัณฑ์ ดังนี้                                                                                                    |                                  |  |  |  |  |  |
| <ol> <li>รหัสผลิตภัณฑ์ และชอฟต์แวร์ลิขสิทธิ์นี้ อนุญาตให้ไข้ได้เฉพาะ อาจารย์ และเจ้าหน้าที่ ของมหาริทยาลัยเทคโนโลยีราชมงคลอีสานเท่านั้น<br/>โดยไม่รวมนักศึกษา</li> <li>ห้านน่ารหัสผลิตภัณฑ์แลกจ่ายให้กับบุคคลอื่นที่ไม่เกี่ยวข้อง</li> <li>หัสผลิตภัณฑ์ และชอฟต์แวร์ลิขสิทธิ์สามารถติดตั้งได้เฉพาะเครื่องคอมพิวเตอร์ของมหาริทยาลัยเท่านั้น</li> <li>หัสผลิตภัณฑ์ และชอฟต์แวร์ลิขสิทธิ์สามารถติดตั้งได้เฉพาะเครื่องคอมพิวเตอร์ของมหาริทยาลัยเท่านั้น</li> <li>หาดจำเนินการติดตั้งยังเครื่องคอมพิวเตอร์ส่วนตัดต้องเป็นเครื่องที่ไข้เพื่องานของมหาริทยาลัย และสะต่องอนหรือถอนโปรแกรมที่ติดตั้งผ่าน<br/>ข้อดกลงนี้ออกทั้งหมด เมื่อสิ้นสุดการท่างานที่ได้รับมอบหมายหรือพันสภาพการเป็นบุคคลากรของมหาริทยาลัย</li> </ol> |                                  |  |  |  |  |  |

1.2 จากนั้นกรอก บัญชีผู้ใช้และรหัสผ่าน จากระบบบัญชีสมาชิกอินเทอร์เน็ต มทร.อีสาน

| RMUTi<br>Single Sign-on System<br>บัญขีผู้ไข้ / Username: |           |            |  |  |  |  |  |  |
|-----------------------------------------------------------|-----------|------------|--|--|--|--|--|--|
| Userna                                                    | Username  |            |  |  |  |  |  |  |
| รหัสผ่าน /                                                | Password: |            |  |  |  |  |  |  |
| Passwo                                                    | rd        |            |  |  |  |  |  |  |
| Login                                                     | Cancel    | Contact us |  |  |  |  |  |  |

1.3 เมื่อลงชื่อเข้าใช้งานเรียบร้อยแล้ว แสดงหน้าจอดังภาพ

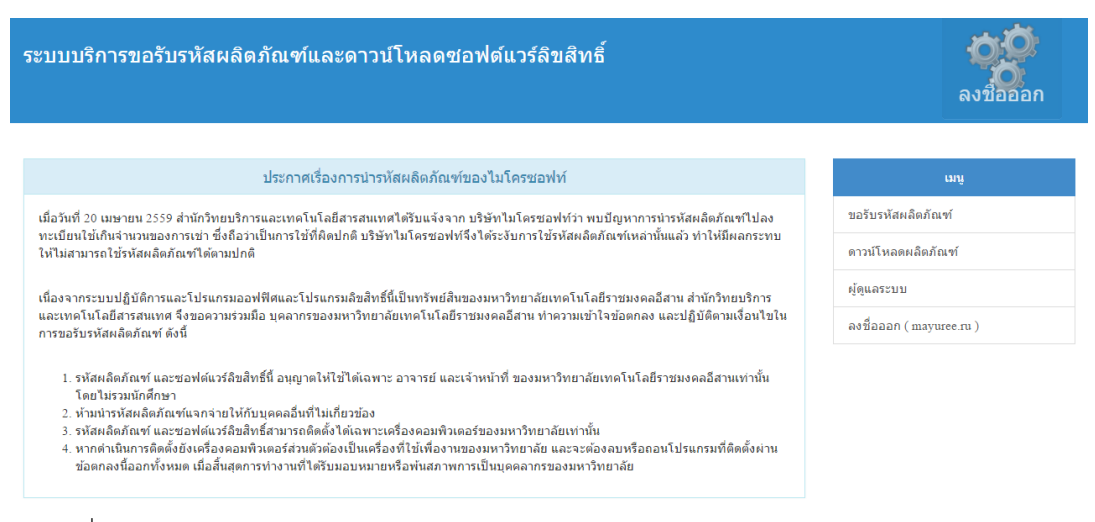

2. ส่วนการลงชื่อออกจากระบบ

สามรถคลิกที่เมนู **ลงชื่อออก** เพื่อออกจากระบบ

คู่มือการใช้งานระบบบริการขอรับรหัสผลิตภัณฑ์และดาวน์โหลดซอฟต์แวร์ลิขสิทธิ์ : ส่วนของผู้ใช้งาน

### การบริการภายในระบบ

<u>1. ส่วนขอรับรหัสผลิตภัณฑ์</u>

## 1.1 คลิกที่เมนู **ขอรับรหัสผลิตภัณฑ์**

1.2 กรอกข้อมูลส่วนตัว, เลือกรับ Product key และข้อมูลการใช้งาน ในแบบฟอร์มในการขอรับผลิตภัณฑ์ จากนั้นคลิก **บันทึก** 

| แบบฟอร์มขอรับรนีสผลิตภัณฑ์ระบบบฏิบัติการและโปรแกรมชุดออฟฟิศ<br>ฝ่ายเทคโนโลยีสารสนเทศเพื่องานวิชาการ สำนักวิทยบริการและเทคโนโลยีสารสนเทศ<br>มหาวิทยาลัยเทคโนโลยีราชมอลอิสาน |                                                                                                    |                                                                                                    |                                                                                                    |  |                          |  |  |
|----------------------------------------------------------------------------------------------------|----------------------------------------------------------------------------------------------------|----------------------------------------------------------------------------------------------------|----------------------------------------------------------------------------------------------------|--|--------------------------|--|--|
| 1                                                                                                    |                                                                                                    |                                                                                                    |                                                                                                    |  | วันที่ 1 กุมภาพันธ์ 2559 |  |  |
| 1. ขอมูลสวนบุคคล<br>ชื่อ - น                                                                                                    | ามสกุล ("ไทย)                                                                                                    |                                                                                                    |                                                                                                    |  |                          |  |  |
| วิทยาเร                                                                                                    | AL                                                                                                    |                                                                                                    | Ŧ                                                                                                    |  |                          |  |  |
| สาขา/เ                                                                                                    | เผนกงาน                                                                                                    |                                                                                                    |                                                                                                    |  |                          |  |  |
| คณะ/ส่                                                                                                    | านัก/สถาบัน/กอง                                                                                                    |                                                                                                    |                                                                                                    |  |                          |  |  |
| หมายเ                                                                                                    | ลบโทรศัพท์                                                                                                    |                                                                                                    |                                                                                                    |  |                          |  |  |
| e-mail                                                                                                    |                                                                                                    |                                                                                                    | @rmuti.ac.th                                                                                                    |  |                          |  |  |
|                                                                                                    | Office Standard 200<br>Office For Mac Stan<br>Office Professional<br>Office Professional<br>Office Professional<br>Office Professional<br>Office Professional<br>Office Professional | 7 Wi<br>dard 2011 Wi<br>Plus 2010 Wi<br>Plus 2013 Wi<br>Plus 2016 64Bit Wi<br>Plus 2016 64Bit Wi<br>Plus 2016 64Bit Wi<br>Plus 2016 | adows 10 Enterprise LTSB<br>adows 10 Education<br>adows 8 Enterprise<br>adows 7 Enterprise<br>adows 10 Professional<br>adows 8.1 Enterprise |  |                          |  |  |
| จำนวน<br>การใช้เ                                                                                                    | เครื่องที่ใช้<br>าน                                                                                                    |                                                                                                    | เครื่อง                                                                                                    |  |                          |  |  |
|                                                                                                    |                                                                                                    | บันทึก ยกเ                                                                                                    | ลิก                                                                                                    |  |                          |  |  |

1.3 อ่านข้อตกลงในการใช้งาน คลิก **ยอมรับตามข้อตกลง** 

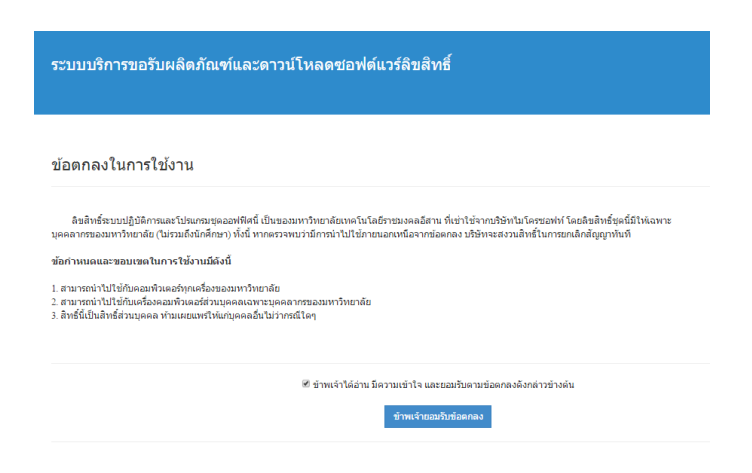

1.4 ระบบแสดง Product key ที่เลือก

|   | www.oarit.rmuti.ac.th มอกว่า: | × |     |
|---|-------------------------------|---|-----|
| 4 | Windows 8.1 Enterprise :::    |   | 110 |
| 1 | ตกลง                          |   |     |

#### <u>2. ส่วนดาว์โหลดผลิตภัณฑ์</u>

#### 2.1 คลิกเลือกดาว์โหลดโปรแกรม

![](_page_3_Picture_3.jpeg)